# URSOS TÉCNICOS INTEGRADOS

PROCESSO SELETIVO **2021** 

VENSER

# GUIA DE INSCRIÇÃO

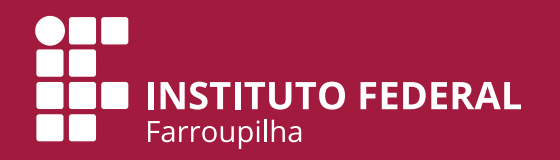

## PASSO A PASSO PARA FAZER A INSCRIÇÃO

Para facilitar sua inscrição, a Comissão Permanente do Processo Seletivo desenvolveu este material para orientar o uso do sistema de inscrição. O sistema possui **2 etapas**:

a) Cadastro de Usuário no Sistema

b) Sistema de Inscrição para o Processo Seletivo

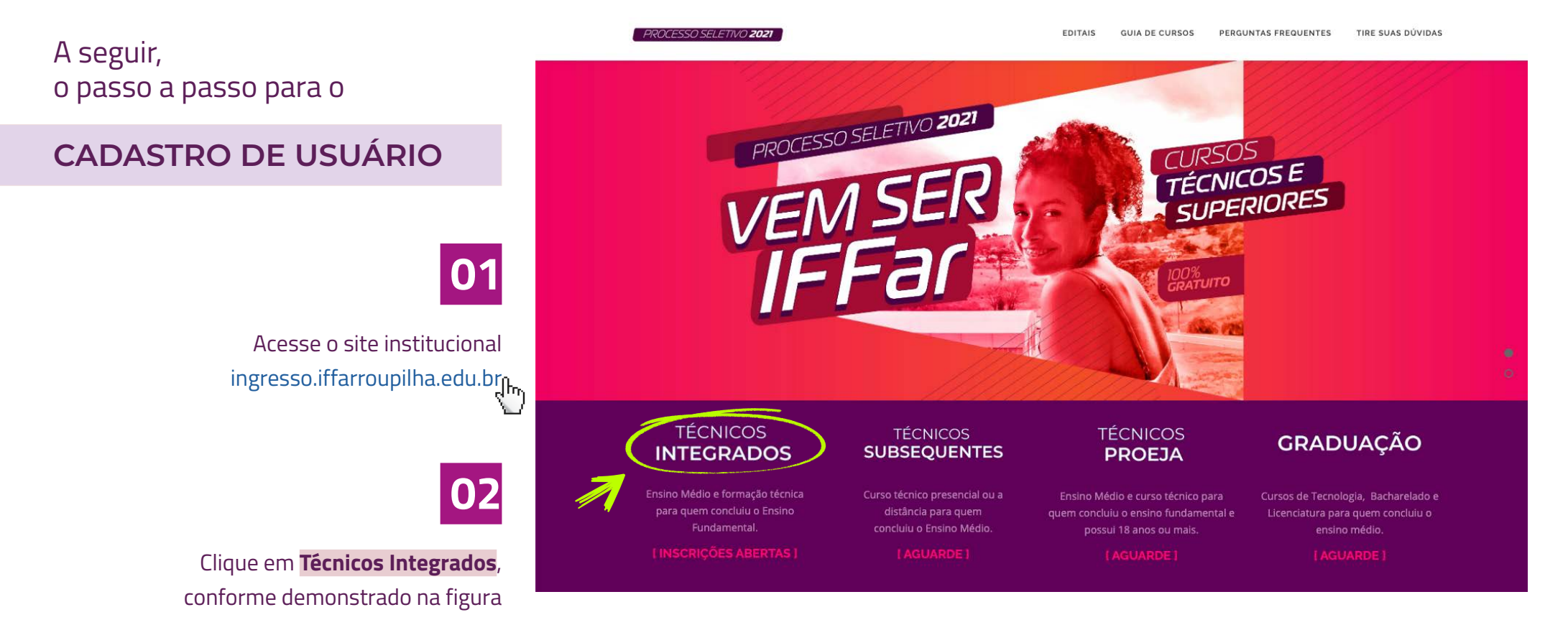

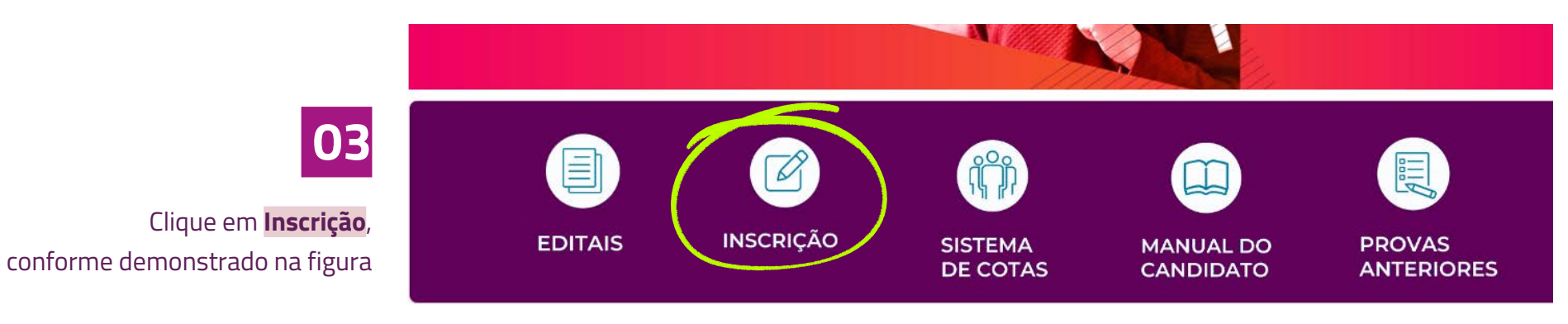

3

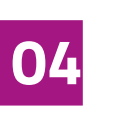

Clique em **Menu do Candidato** e posteriormente em **Fazer Login** , conforme a figura

|                                                     | Fazer login    |
|-----------------------------------------------------|----------------|
| Inscrições Abertas Em Andamento Encerrados Próximos | Consultar Insc |
| Inscrições Abertas                                  |                |
|                                                     |                |
| Nenhum processo seletivo com inscrições abertas.    |                |
| Nenhum processo seletivo com inscrições abertas.    |                |
| Nenhum processo seletivo com inscrições abertas.    |                |

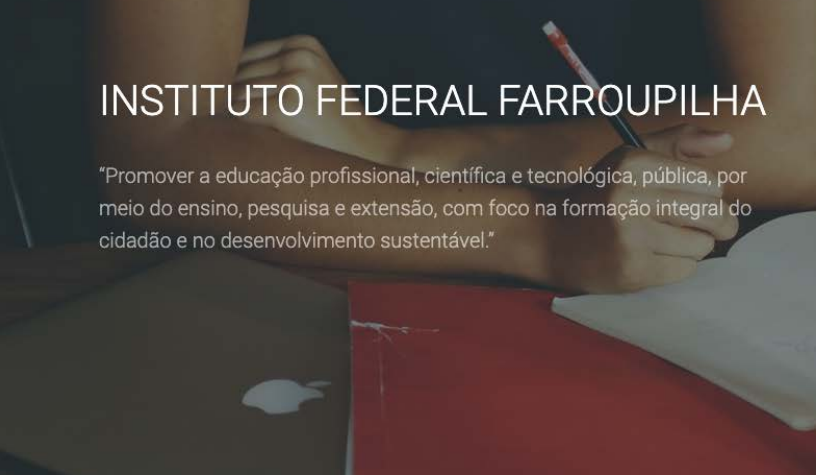

| Painel do        | Candidato                              |
|------------------|----------------------------------------|
| Digite seus dado | os abaixo.                             |
|                  |                                        |
| CPF              |                                        |
|                  |                                        |
| Senha            |                                        |
|                  |                                        |
|                  | Esqueceu sua serina. Olique aqui       |
|                  | Ainda não possui cadastro? Clique aqui |
|                  |                                        |
|                  | Logar                                  |

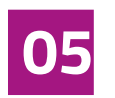

Clique em Ainda não possui Cadastro?

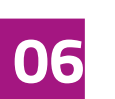

# Preencha o formulário com os seus dados.

Nesta etapa, além de prestar as suas informações pessoais, você irá **cadastrar uma senha** (assinalada na figura).

> Preenchido o formulário, o candidato deve clicar em **Cadastrar**.

| Nome Completo  |        |          | Nome Social |                               |
|----------------|--------|----------|-------------|-------------------------------|
| ata Nascimento |        | Genero   |             | Nacionalidade                 |
| dd/mm/aaaa     |        | Feminino | *           | Brasileira 👻                  |
| PF             | Rg     |          | Rg Estado   | Rg Orgao Emissor              |
|                |        |          | RS          | *                             |
| ome Mae        |        |          | Nome Pai    |                               |
| one1           |        |          | Fone2       |                               |
| mail           |        |          | Senha       |                               |
| EP             | Cidade | Bairro   | 7           | Endereço(Rua/Nro/Complemento) |
| assaporte      |        |          |             |                               |
|                |        |          |             |                               |
|                |        |          |             | < Voltar 🗸 Cadastrar          |
|                |        |          |             | 6)                            |

A seguir, vamos apresentar um passo a passo para

#### **REALIZAR A INSCRIÇÃO**

01

Insira CPF e senha no Painel do Candidato para fazer login no sistema. Clique em **Logar**.

### INSTITUTO FEDERAL FARROUPILHA

"Promover a educação profissional, científica e tecnológica, pública, por meio do ensino, pesquisa e extensão, com foco na formação integral do cidadão e no desenvolvimento sustentável." Painel do Candidato
Digite seus dados abaixo.
CPF
Senha
Esqueceu sua senha? Clique aqui
Ainda não possui cadastro? Clique aqui

Desenvolvido por DTI

© 2015 - 2020 Instituto Federal Farroupilha

# 1

I

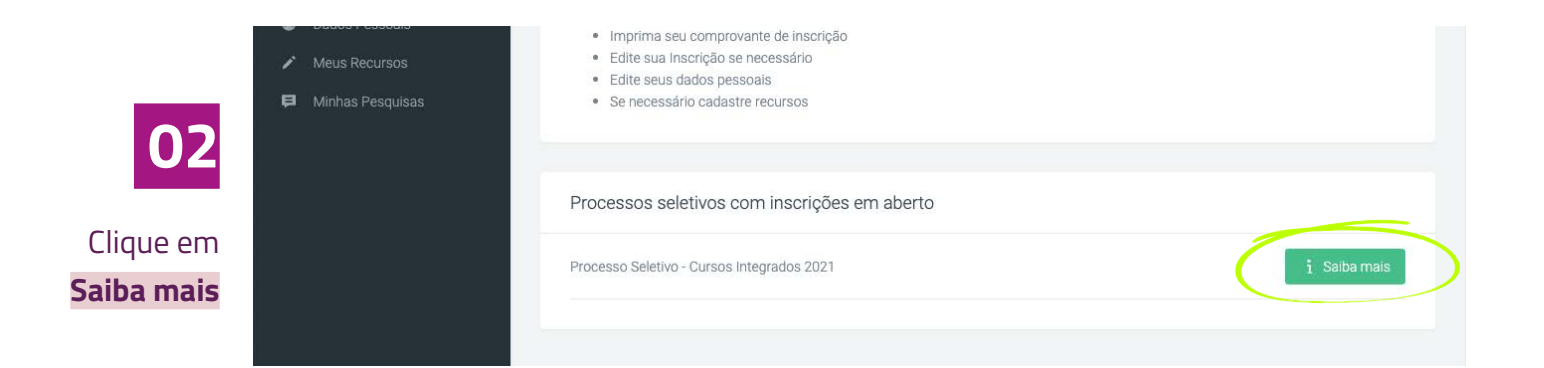

#### :: Processo Seletivo - Cursos Integrados 2021

Serão ofertadas mais de 1500 vagas em 11 cidades: Alegrete, Frederico Westphalen, Jaguari, Júlio de Castilhos, Panambi, Santa Rosa, Santo Ángelo, Santo Augusto, São Borja, São Voente do Sul e

\*

|                                | Início das Inscrições: 16/11/2020 18:00           | Vagas Ofertadas                        |
|--------------------------------|---------------------------------------------------|----------------------------------------|
|                                | 🗎 Fim das Inscrições: 24/12/2020 00:59            | Campus Alegrete —                      |
|                                | 🗎 Data de Encerramendo: 01/04/2021 12:00          | Campus Avançado Uruguala <del>na</del> |
| 📾 Forma de Pagamento: Gratuito |                                                   | Campus Frederico Westphalen            |
|                                | 📋 Último dia do pagamento:                        |                                        |
|                                | Ano do processo: 2021                             | Campus Jaguari —                       |
|                                | Data de inclusão do processo: 11/11/2020 17:54    | Campus Júlio de Castilhos 🗕            |
|                                | Número do Edital: 356/2020 - Clique aqui para Ler | Campus Panambi —                       |
|                                |                                                   | Campus Santa Rosa 🛛 🗕                  |
| 03                             |                                                   | Campus Santo Ângelo 🛛 —                |
|                                |                                                   | Campus Santo Augusto 🛛 🗕               |
| Clique em                      |                                                   | Campus São Borja 🗕 🗕                   |
| nscreva-se                     |                                                   | Campus São Vicente do Sul 🗕            |
|                                |                                                   |                                        |
| (                              | E'i Inscreva-se                                   |                                        |

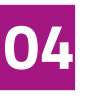

No item 1 – Dados Pessoais, clique em Preencher automaticamente com meus dados e confira suas informações.

Clique em **Avançar**.

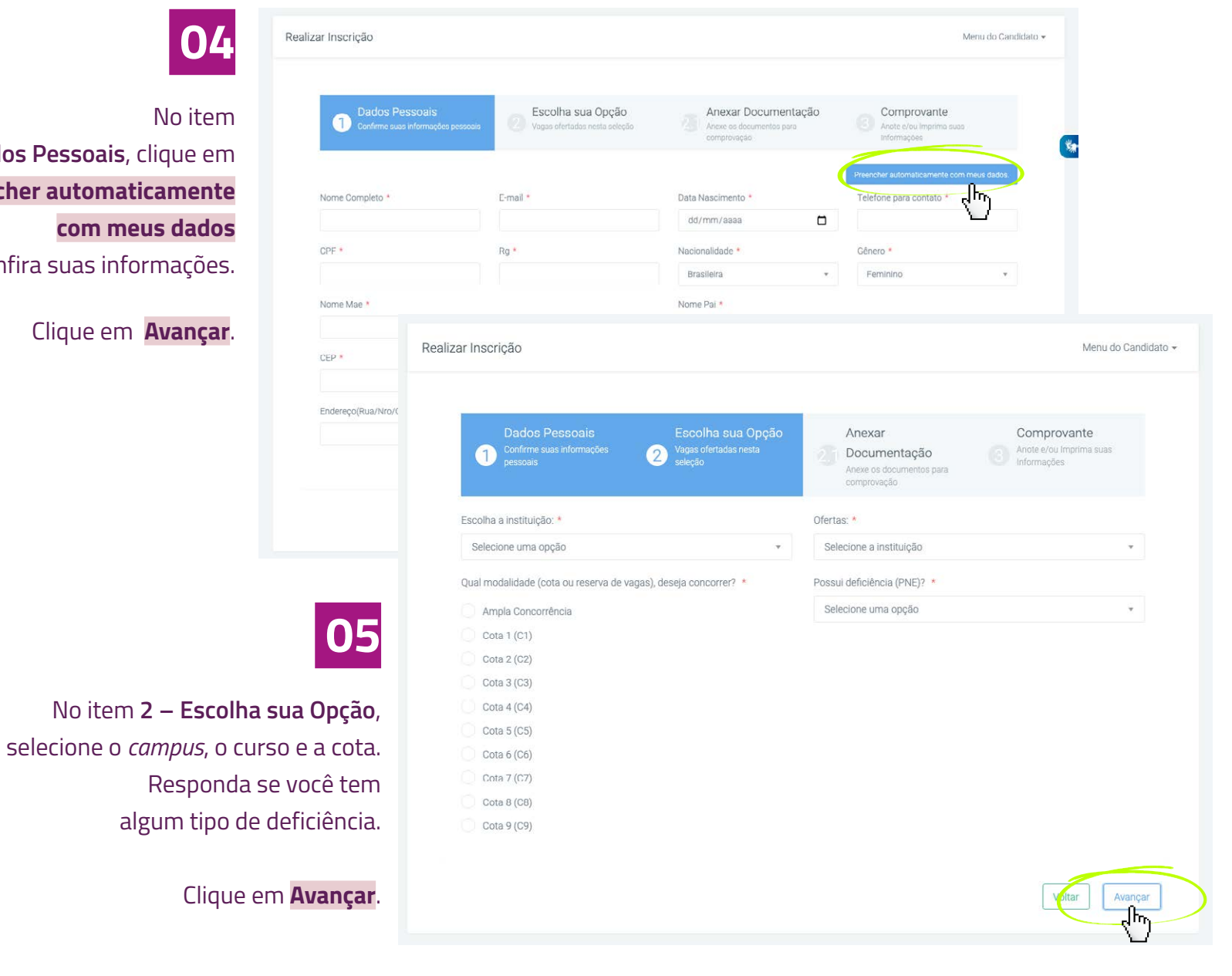

8

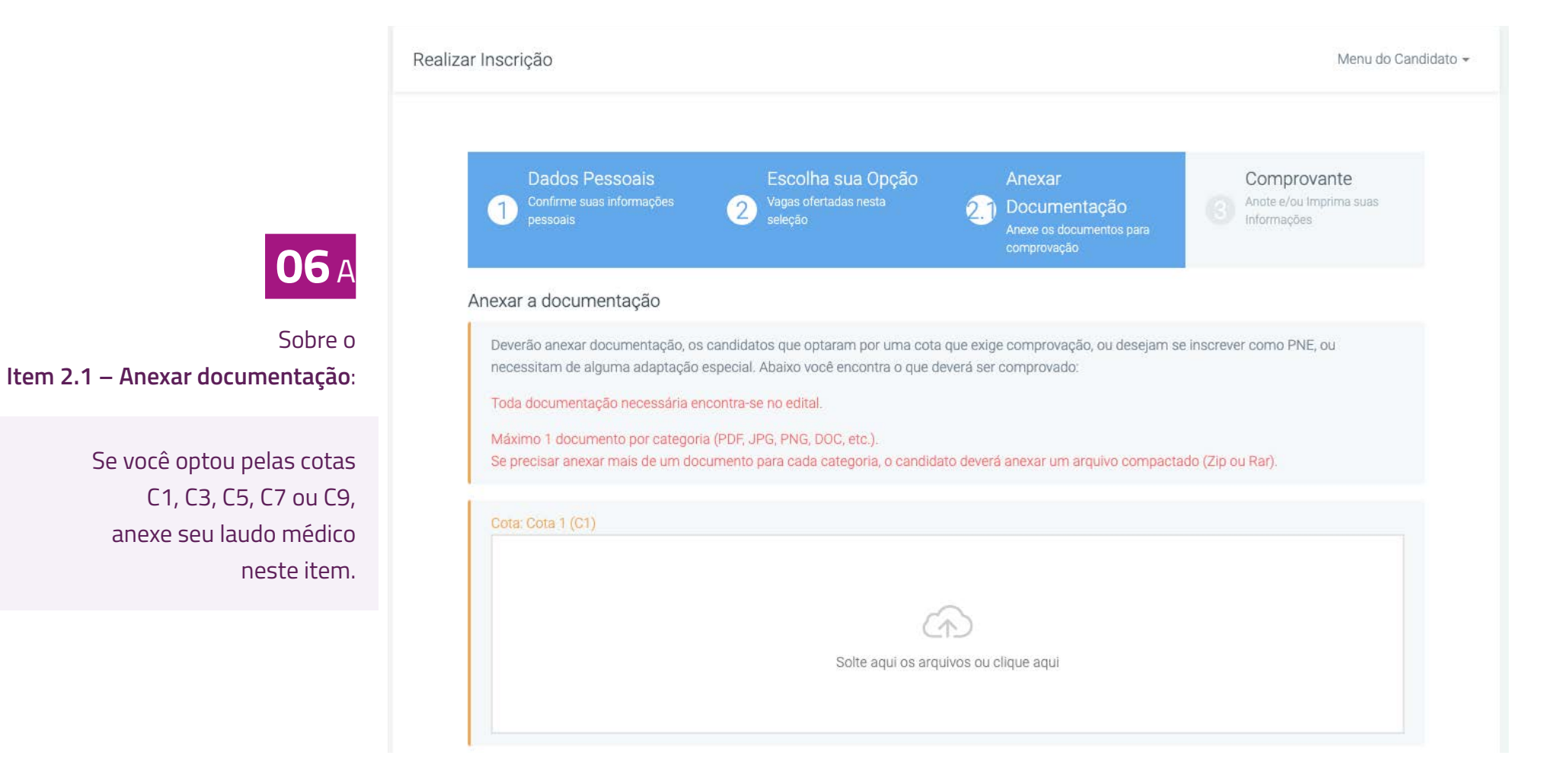

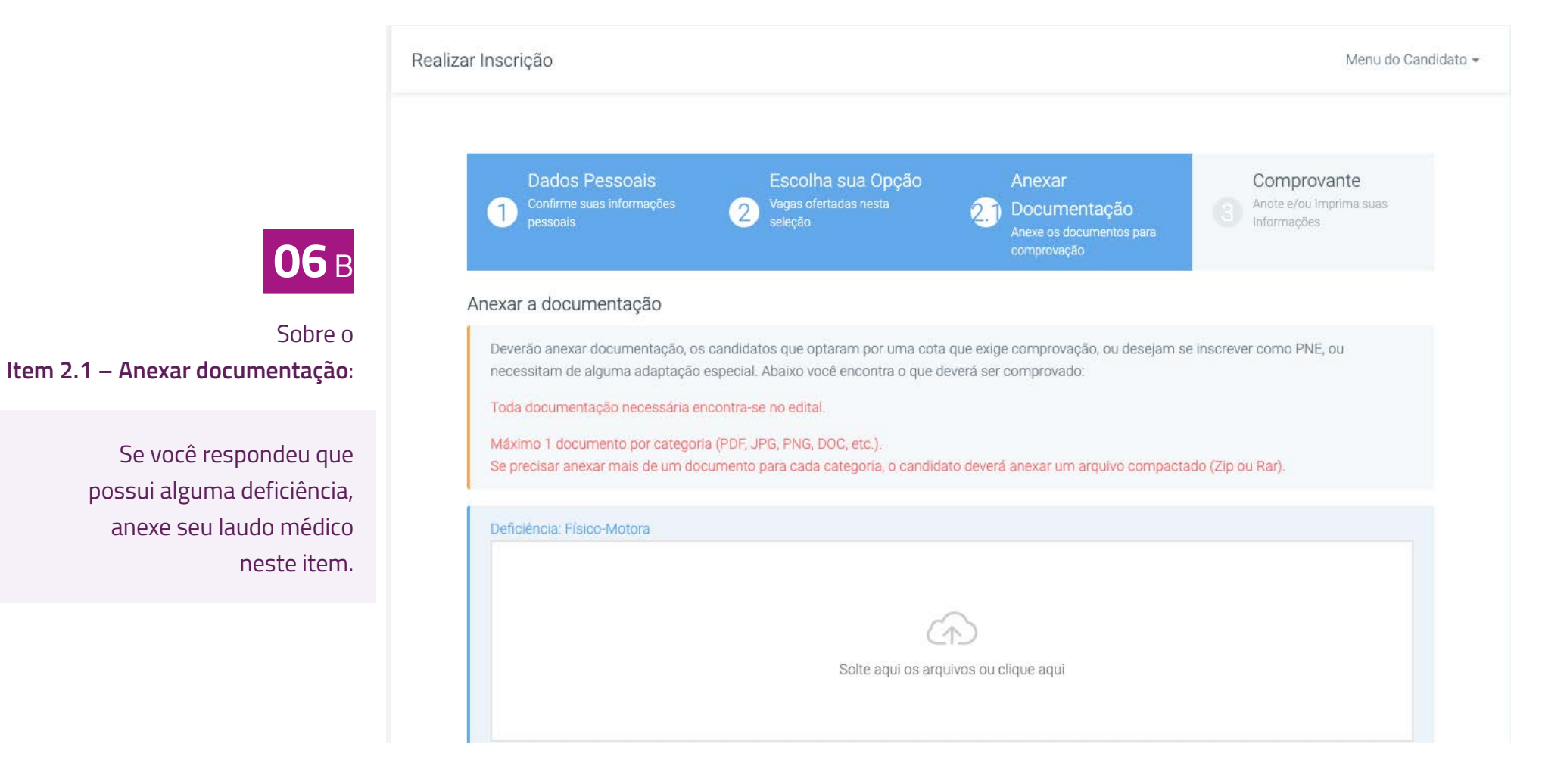

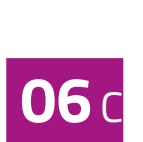

#### Sobre o Item 2.1 – Anexar documentação:

Se você optou pelas cotas C1, C3, C5, C7 ou C9 e respondeu que possui alguma deficiência, anexe seu laudo médico nos dois espaços deste item.

| Dados Pessoais<br>Confirme suas informações<br>pessoais                                                                                                    | Escolha sua Opção<br>Vagas ofertadas nesta<br>seleção                                                                                           | Anexar<br>Documentação<br>Anexe os documentos para<br>comprovação | Comprovante<br>Anote e/ou Imprima suas<br>Informações |
|----------------------------------------------------------------------------------------------------|----------------------------------------------------------------------------------------------------|-------------------------------------------------------------------|-------------------------------------------------------|
| nexar a documentação<br>Deverão anexar documentação, o<br>necessitam de alguma adaptação<br>Toda documentação necessária e<br>Máximo 1 documento por catego | es candidatos que optaram por uma cota<br>o especial. Abaixo você encontra o que c<br>encontra-se no edital.<br>ria (PDF, JPG, PNG, DOC, etc.). | a que exige comprovação, ou deseja<br>leverá ser comprovado:      | m se inscrever como PNE, ou                           |
| Cota: Cota 1 (C1)                                                                                                    | Solte aqui os arq                                                                                                    | puivos ou clique aqui                                             |                                                       |
| Deficiência: Físico-Motora                                                                                                    |                                                                                                    | $\widehat{\mathcal{A}}$                                           |                                                       |

**06** D

Sobre o Item 2.1 – Anexar documentação:

> Se você optou pela Ampla Concorrência ou pelas cotas C2, C4, C6 ou C8 e respondeu que **NÃO** possui alguma deficiência, **NÃO É NECESSÁRIO ANEXAR DOCUMENTOS NESTA ETAPA**.

Adicionados os documentos necessários, clique em **Avançar**.

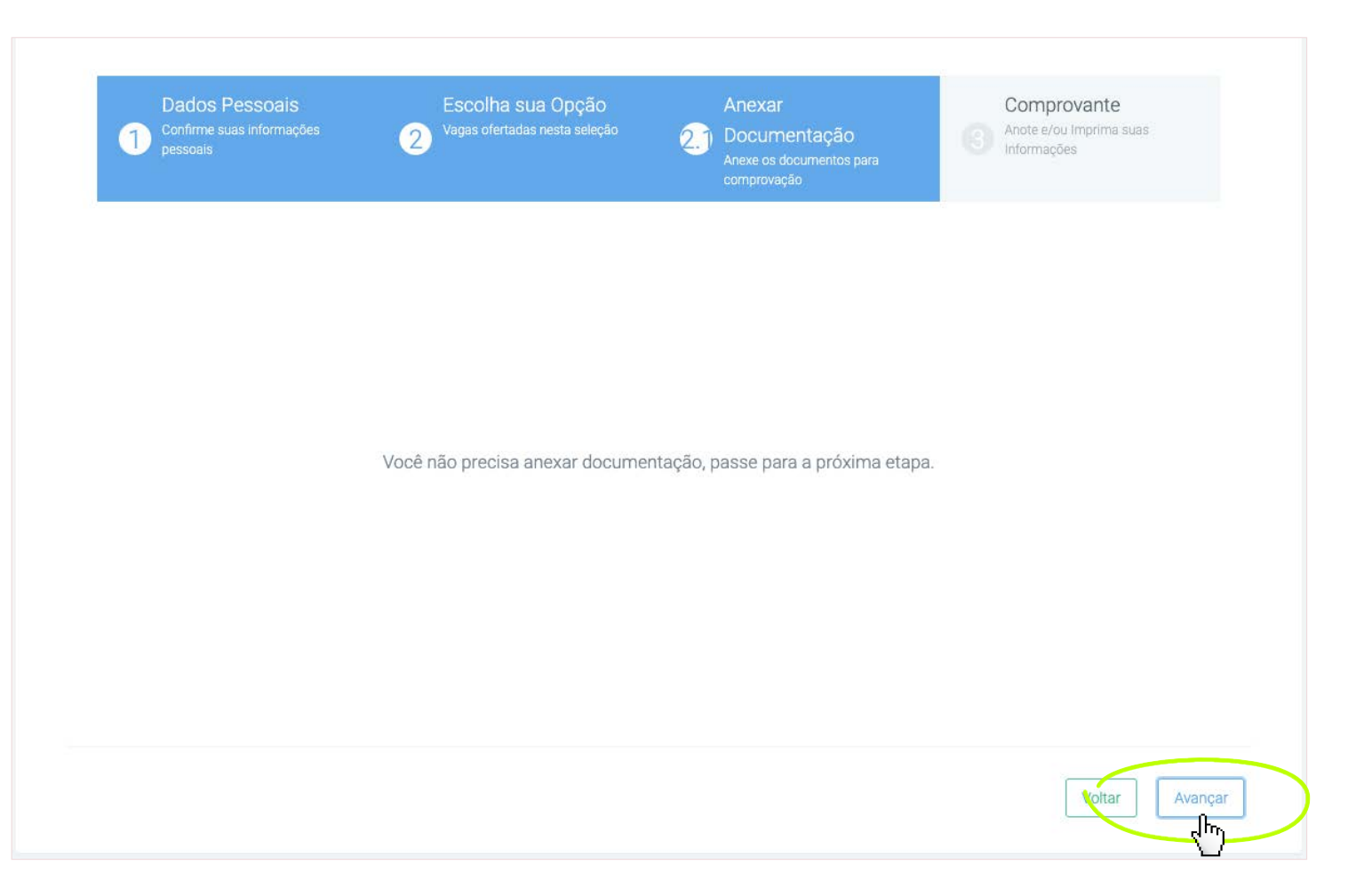

07

No item **3 –Comprovante**, confira seu cadastro. Se estiver de acordo, marque em **Confirmo todas as informações acima** e clique em **Finalizar**.

| Dados Pessoais<br>Confirme suas informações<br>pessoais | Escolha sua Opção<br>Vagas ofertadas nesta<br>seleção | Anexar<br>Documentação<br>Anexe os documentos para<br>comprovação | Comprovante<br>3 Anote e/ou Imprima suas<br>Informações |
|---------------------------------------------------------|-------------------------------------------------------|-------------------------------------------------------------------|---------------------------------------------------------|
| Informações do Candidato                                |                                                       | Informações das opções                                            | s selecionadas                                          |
| Nome:                                                   |                                                       | Local do Curso:                                                   |                                                         |
| Email:                                                  |                                                       | Curso selecionado:                                                |                                                         |
| Data de Nascimento:                                     |                                                       | Modalidade:                                                       |                                                         |
| CPF:                                                    |                                                       | Possui deficiência (PNE)?:                                        |                                                         |
| RG:                                                     |                                                       |                                                                   |                                                         |
| Gênero:                                                 |                                                       |                                                                   |                                                         |
| Nacionalidade:                                          |                                                       |                                                                   |                                                         |
| Nome da mãe:                                            |                                                       |                                                                   |                                                         |
| Nome do pai:                                            |                                                       |                                                                   |                                                         |
| Telefone para contato:                                  |                                                       |                                                                   |                                                         |
| Endereço:                                               |                                                       |                                                                   |                                                         |
| Imprimir Informações<br>(Não homologadas)               | Confirmo todas a                                      | as informações acima.                                             |                                                         |
|                                                         |                                                       |                                                                   | Voltar Finalizar                                        |

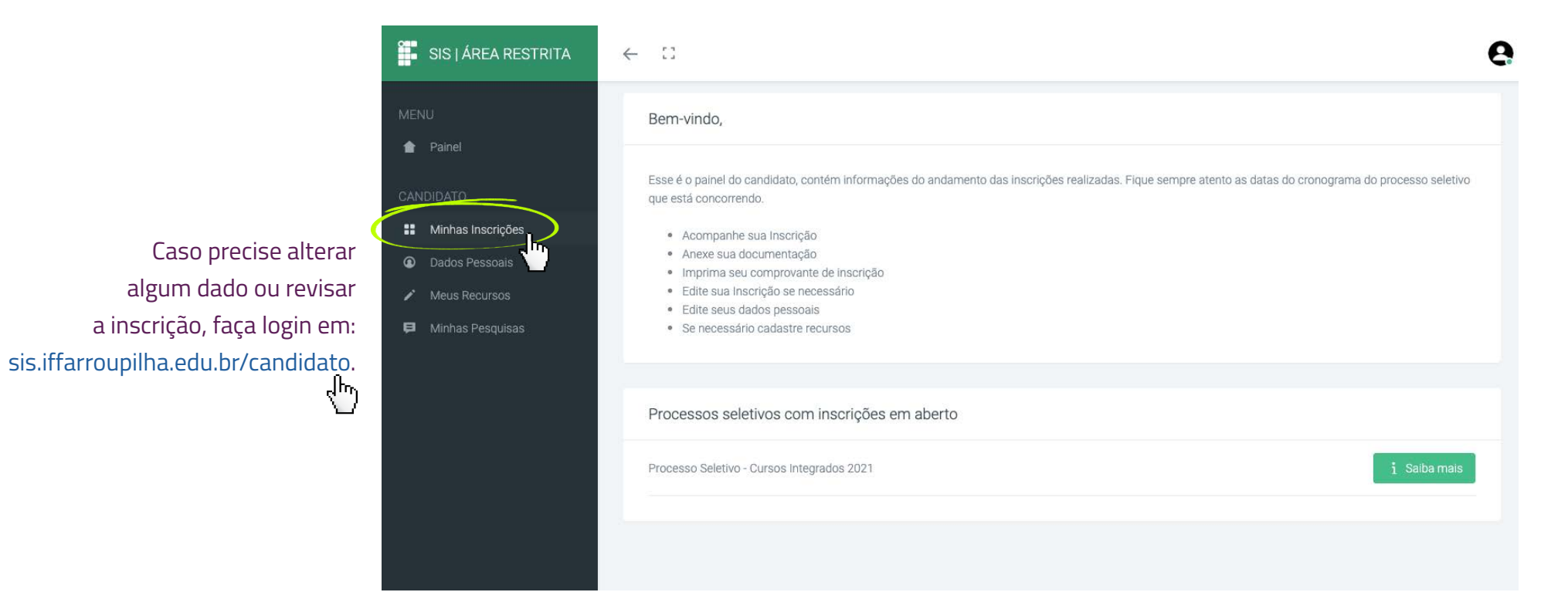

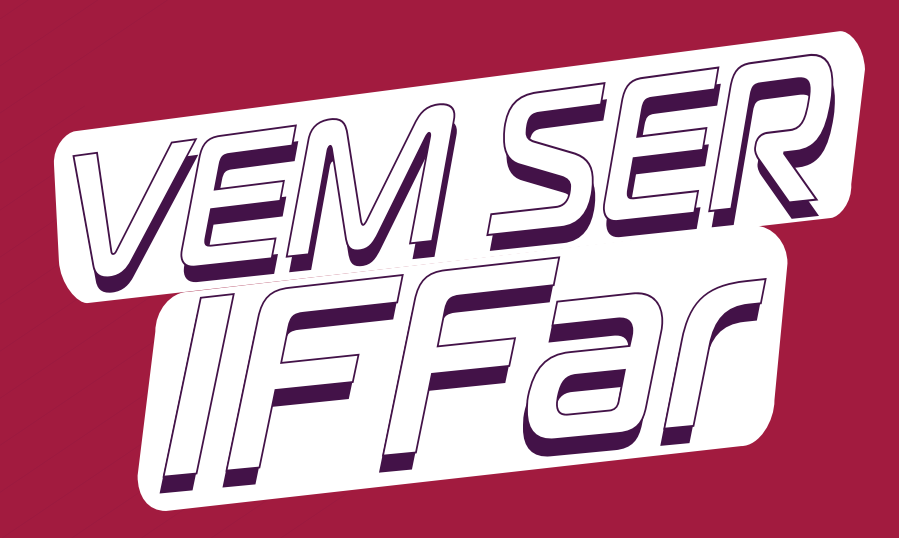

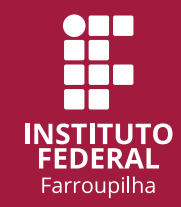

₩www.iffar.edu.br

- 1 facebook/iffarroupilha
- if.farroupilha

Instituto Federal Farroupilha Alameda Santiago do Chile, 195 Nossa Sra. das Dores CEP 97050-685 Santa Maria - RS